## Accessing Online Courses through Canvas

Online courses are accessed through Canvas. Canvas is accessed through the CR webpage: wwww.redwoods.edu

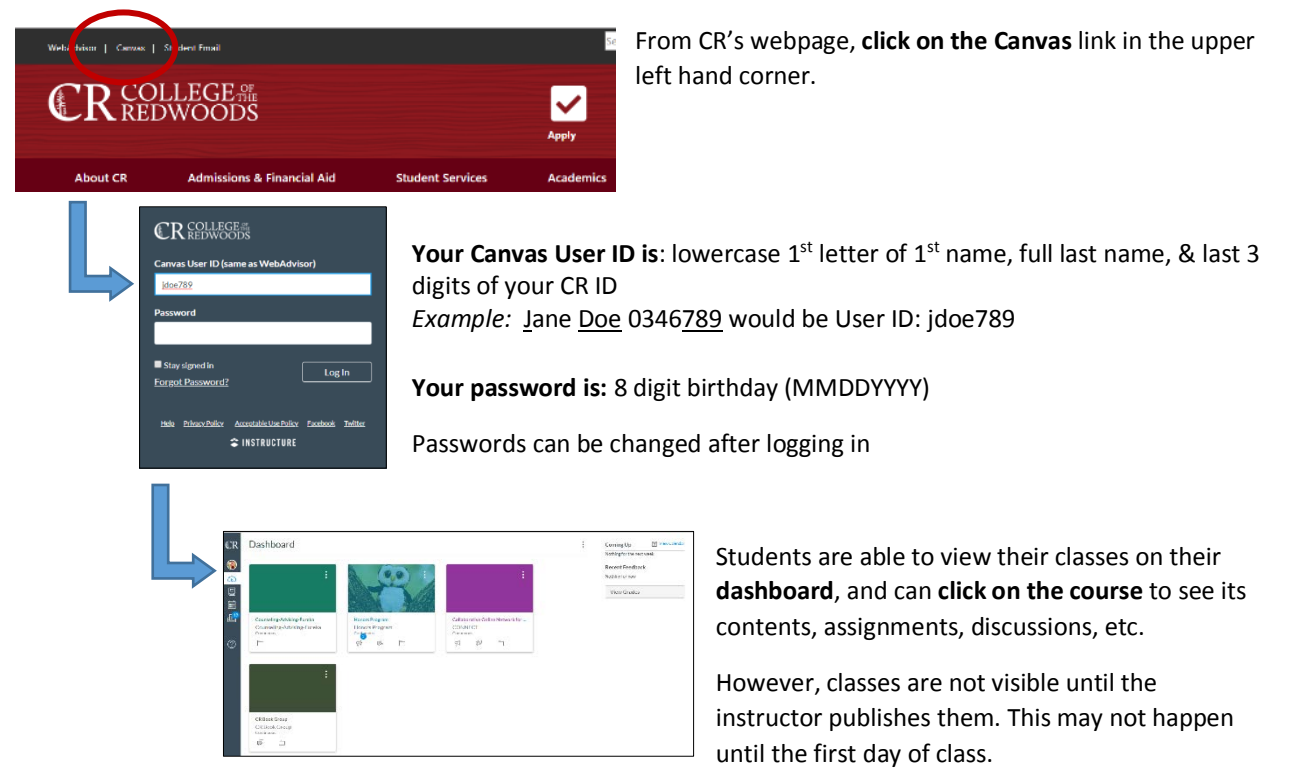

## There is also a page for students dedicated to online learning resources:

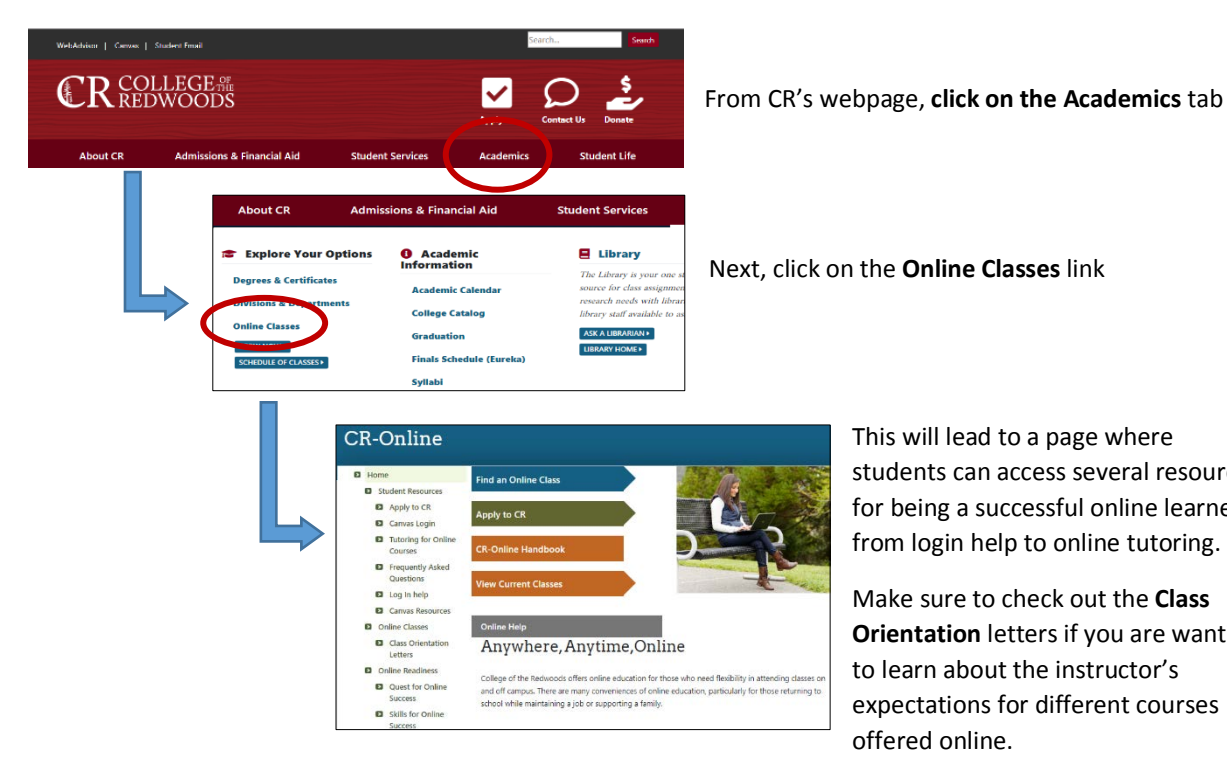

This will lead to a page where students can access several resources for being a successful online learner, from login help to online tutoring.

Make sure to check out the Class **Orientation** letters if you are wanting to learn about the instructor's expectations for different courses offered online.